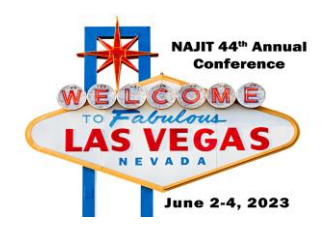

## How to use the NAJIT App

- Your username and password are the same as your credentials to log into your NAJIT Member account. If you have not created a username or password or do not remember it, use this link: <u>https://najit.app.neoncrm.com/requestPassword</u>. To reset or create a password, you must use the email address associated with your NAJIT account or event registration.
- 2. Download the NAJIT App via your app store. Or scan one of these bar codes:

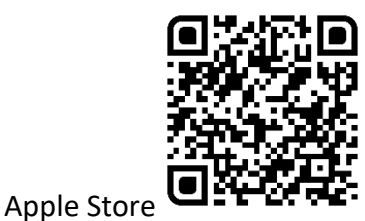

Google Play

- 3. Navigate the app using the 3-bar icon in the upper left corner (circled on the app photo on other side).
  - a. Things you can do in the app:
    - i. News Feed: Read the latest NAJIT news. See your member dues making a difference!
    - ii. Events: See events listed on the NAJIT calendar as well as NAJIT events.
      - 1. Click on an event for complete details. For the Annual Conference you can access details about individual sessions, events, submit session surveys, and more!
      - 2. On the event details page, you will see links at the top to the event "Agenda" and "My Agenda". Use the agenda tab to identify sessions you wish to attend, add them to your personal agenda, and your phone calendar too!
    - iii. My Schedule: This is where you will see any items that you added to your schedule.

Please take a few moments to submit feedback for sessions you attended and feedback on the overall event. The Conference Committee uses this information to ensure we bring you relevant content that meets your needs while providing an amazing conference experience.

You will receive your certificate of attendance via email within 30-days of the conference.